## STEP BY STEP – eVisa

## Official Visa Website: www.indianvisaonline.gov.in

## Official eVisa Website: http://www.indianvisaonline.gov.in/evisa

1- Select "For eVisa by Bureau of Immigration, Apply Here"

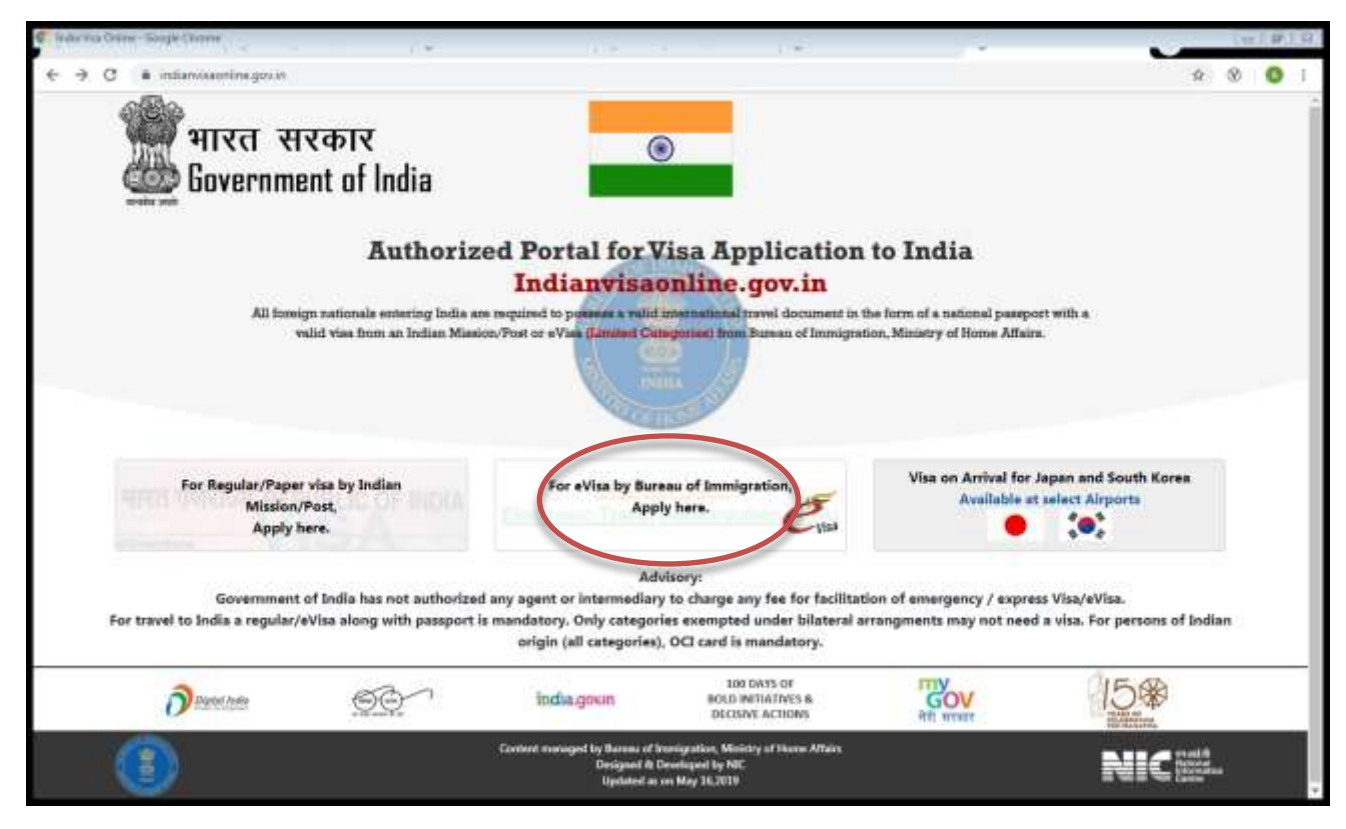

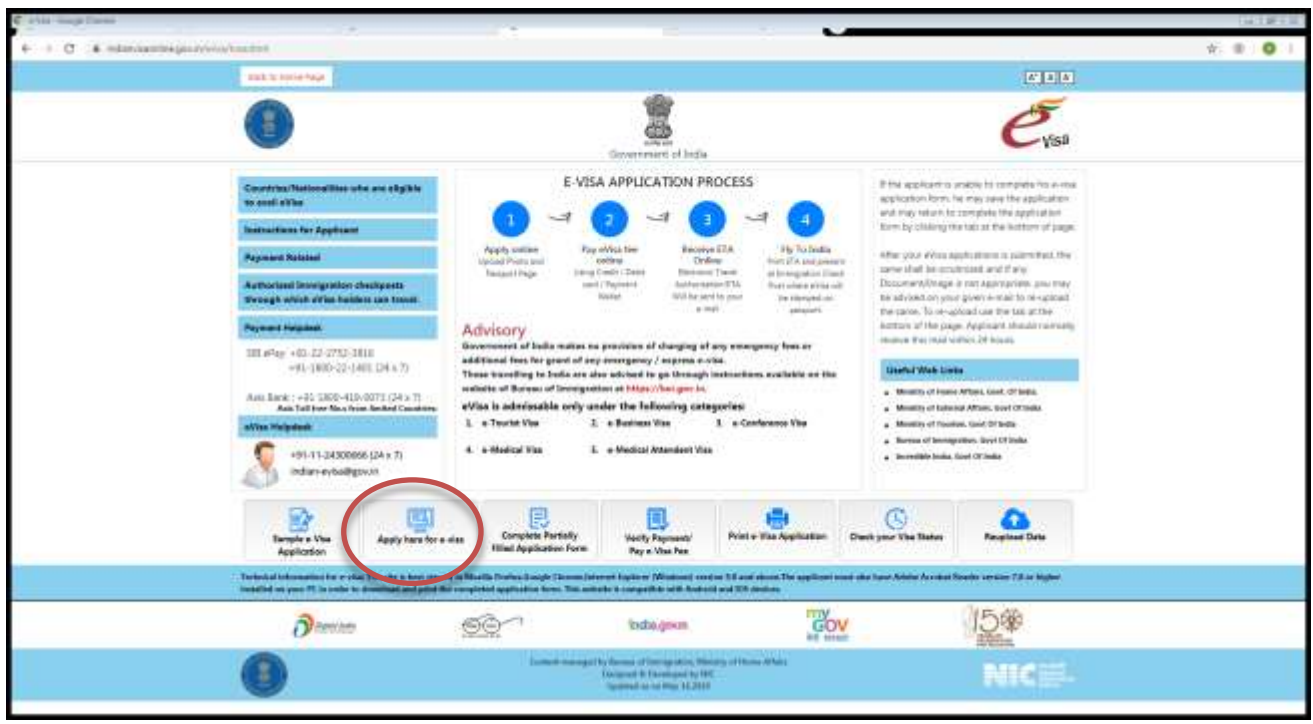

2- Complete todos los casilleros en blanco con sus datos personales. Y oprima "Continue"

| C 24 manufacturing on the high state. |                                                                                                    |                                                                                                    | ₩ @ 1 |
|---------------------------------------|----------------------------------------------------------------------------------------------------|----------------------------------------------------------------------------------------------------|-------|
| Evisa                                 |                                                                                                    | TOTAL                                                                                                    |       |
| Propert Te                            | Police Approximit                                                                                                    | -                                                                                                    |       |
| Nationality/High                      | TT <sup>1</sup> (sections)                                                                                                    |                                                                                                    |       |
| Part Of Arrey                         | all Descripted of arrival                                                                                                    |                                                                                                    |       |
| Detty of Bell                         | nt                                                                                                    | (Inc. Control of the second second seco |       |
| Errat 1                               | De.                                                                                                    |                                                                                                    |       |
| Re-effer Small                        | D <sup>e</sup>                                                                                                    |                                                                                                    |       |
| Experiment States of APPL             | al <sup>a</sup>                                                                                                    | 100/000101011                                                                                                    |       |
| 1 Mag Berle                           | and another state<br>in a basis of souther in the south<br>in a basis of souther in the south<br>in a basis of souther in the south<br>in a basis of souther in the<br>international souther in the<br>in a souther south of the<br>in a souther south of the souther in the<br>in a souther souther in the souther in the souther in the<br>in a souther souther in the souther in the |                                                                                                    |       |
|                                       | 19237                                                                                                    | C                                                                                                    |       |
| Henry with above to                   | d"                                                                                                    |                                                                                                    |       |
| E flow suid the instruction           | a di Nava Mi the regularist descenariti il scan                                                                                                    | net pet turnut and protograph in payting fremal.                                                                                                    |       |
|                                       | e-Visa Applicati                                                                                                    | an,                                                                                                    |       |
|                                       |                                                                                                    |                                                                                                    |       |
|                                       |                                                                                                    |                                                                                                    |       |
|                                       |                                                                                                    |                                                                                                    |       |
|                                       |                                                                                                    |                                                                                                    |       |

3- Verá que hay espacios que ya están completos debido al paso anterior. Siga completando los cuadros en blanco, prestando especial atención en lo siguiente: Nombres y Apellidos deben estar como figuren en el pasaporte / Número de pasaporte correcto (con letras incluidas si fuera necesario). Oprima "Save and Continue"

| a high three -                                                               | -                                                                                                    |                                                                                                    |
|------------------------------------------------------------------------------|----------------------------------------------------------------------------------------------------|----------------------------------------------------------------------------------------------------|
| 6 mbandambageuthingReathing                                                  |                                                                                                    |                                                                                                    |
| 5                                                                            |                                                                                                    |                                                                                                    |
| Visa                                                                         | Contract a list of                                                                                                    |                                                                                                    |
|                                                                              | A orbits and Detailly Score                                                                                                    |                                                                                                    |
|                                                                              | Soprimary Contine Poorti                                                                                                    |                                                                                                    |
|                                                                              | San and London Ten and Tennesis Lat.                                                                                                    |                                                                                                    |
| Puri of Artival ) CHENNAL ADDREET                                            |                                                                                                    |                                                                                                    |
| thata saved hercessfully.Phrase note down the 1                              | integenary Application ID 1 AVAINARED VILL                                                                                                    |                                                                                                    |
| Cappin and Testador 1                                                        |                                                                                                    |                                                                                                    |
| Samara (searry as it you hamper)                                             |                                                                                                    | Exercative, Parently Harrise (Incattle and of Resident)                                                                                          |
| Given Nemach (seadily as in pitz Paugori)*                                   |                                                                                                    | <ul> <li>How Hence (Constraints on a Paragenty).</li> <li>How Hence (Market in the Paragenty) and a series are not<br/>do instraints.</li> </ul> |
| Here you ever shaliget your nerve? If you, now the br                        | oz III and gas detalls.                                                                                                    | If You have ever thanged your travis Rease tail us,                                                                                              |
| Girder*                                                                      | Bried profes                                                                                                    | Dambte                                                                                                    |
| Date of Birth*                                                               | 83/33739888                                                                                                    | Date of Both on to Recept to (DL705/YOW Newal)                                                                                                   |
| TouryCity of both?                                                           |                                                                                                    | Printed Add (Seemal City of Sector                                                                                                    |
| Country/Region of Sector                                                     | Seed Courts +                                                                                                    | Electry/Regime al betts                                                                                                    |
| Citizerump/National Jol No.*                                                 |                                                                                                    | from applicable Aleale Tool Set                                                                                                    |
| halper*                                                                      | Annual Parajusti 4                                                                                                    | E 28wi Rees with                                                                                                    |
| Visite Ventification marks*                                                  |                                                                                                    | tibilia deviticator maika.                                                                                                    |
| Educational Qualification *                                                  | Seathbole F                                                                                                    | Mucation & publication                                                                                                    |
| . Nationality/heights *                                                      | ARGINTINA.                                                                                                    | hatheraff's (/ Beglow                                                                                                    |
| 25d jens inclusive hadronistic by factor of the<br>material documents of the | Seed.                                                                                                    | tild one acquire transmelly to both at the saturatization?                                                                                       |
| Have you lived for at least too years in the country of                      | and you are applying visa? O'rise 10.00                                                                                                    |                                                                                                    |
| Changer Details                                                              | A PARTICIPATION OF A PARTICIPATION OF A PARTICIPATIONO OF A PARTICIPATION OF A PARTICIPATIONO OF A PARTICIPATIONO OF A PARTICIPATICA PARTICIPATICA PARTICIPATICA PARTICIPATICIPATICA PARTICIPATIONO OF A PAR |                                                                                                    |
| Possport Number *                                                            |                                                                                                    | Applicant's Present Norther                                                                                                    |
| Mage of Harm *                                                               |                                                                                                    | Read of Source                                                                                                    |
| Date of Issue *                                                              |                                                                                                    | to DEVIEW PTT fundat                                                                                                    |
| . Date of Expery *                                                           |                                                                                                    | In 202149/1111 Social Minimum Balling to Media calibly to<br>Recursed from Journey data.                                                         |
| Any-other valid Passport/Adamtity Centricate(IC) Past.                       | 10 Year 10 Res                                                                                                    | U Yes Please give Delate                                                                                                    |
| Country of Issue 7                                                           | See Lives 4                                                                                                    | Eductry Regime of Secul                                                                                                    |
| Paragont/11 No. *                                                            |                                                                                                    | Fumport Ru                                                                                                    |
| Date of taxes *                                                              |                                                                                                    | Date of Dece (in 10)/111/111/11142                                                                                                    |
| Page of Deces                                                                |                                                                                                    | Hack of State                                                                                                    |

4- Continúe completando el formulario con sus datos personales. Oprima "Save and Continue"

| C. Salar a Fair Image Cheven                                                                                                    |                                                                                                    |                                                                                                    |                              |                                                                                                    | (A) #14 |
|----------------------------------------------------------------------------------------------------|----------------------------------------------------------------------------------------------------|----------------------------------------------------------------------------------------------------|------------------------------|----------------------------------------------------------------------------------------------------|---------|
| ALL A REAL PROPERTY AND ADDRESS OF ADDRESS OF ADDRESS ADDRESS | Lastifuce                                                                                                    |                                                                                                    |                              |                                                                                                    |         |
| +                                                                                                    | (and the second second s                                                                                                    |                                                                                                    |                              |                                                                                                    | H-      |
|                                                                                                    |                                                                                                    | 10                                                                                                    | Colona Colona                |                                                                                                    |         |
|                                                                                                    |                                                                                                    |                                                                                                    |                              |                                                                                                    |         |
|                                                                                                    | Visa                                                                                                    |                                                                                                    |                              |                                                                                                    |         |
|                                                                                                    |                                                                                                    |                                                                                                    |                              | and the second second se |         |
|                                                                                                    | and the second second s | Applicant De                                                                                                    | talks Form                   |                                                                                                    |         |
|                                                                                                    |                                                                                                    |                                                                                                    |                              | -                                                                                                    |         |
|                                                                                                    |                                                                                                    | Sector ( Sector Sector  |                              | 1                                                                                                    |         |
|                                                                                                    | Please outs down like temperary Application ID (                                                                                                    | ATARAXKOC/BLZ                                                                                                    |                              |                                                                                                    |         |
|                                                                                                    | Trans Information will be second if you ship wave factors or continue                                                                                                    | to must pape. If you soll efficial                                                                                                    | dating atthest of that, some | r wigemaation wild he haat,                                                                                                    |         |
|                                                                                                    | Cappelloant's Address Tattaka                                                                                                    |                                                                                                    |                              |                                                                                                    |         |
|                                                                                                    | Prosett                                                                                                    | A15-me                                                                                                    |                              | and the second of the second second second second second                                                                                                    |         |
|                                                                                                    | Starte da Tarted *                                                                                                    |                                                                                                    |                              | Applicated is Present and them. Planning In (harding) (hard-                                                                                                    |         |
|                                                                                                    | VEago/Tows/Cfg*                                                                                                    |                                                                                                    |                              | tillage/tweictilty                                                                                                    |         |
|                                                                                                    | Oartry*                                                                                                    | the second second                                                                                                    |                              | Landada                                                                                                    |         |
|                                                                                                    | Itals/Horees/Debit*                                                                                                    |                                                                                                    |                              | Basey Woodhoor Director                                                                                                    |         |
|                                                                                                    | Postat/20p Colle*                                                                                                    |                                                                                                    |                              | munia/dig. taala                                                                                                    |         |
|                                                                                                    | Phone Ho.                                                                                                    |                                                                                                    |                              | Dow Contact for to Hamphrish                                                                                                    |         |
|                                                                                                    | Hubite No.                                                                                                    |                                                                                                    |                              | Hobia harmbar.                                                                                                    |         |
|                                                                                                    | Ersal Address                                                                                                    |                                                                                                    |                              |                                                                                                    |         |
|                                                                                                    | Only herd for admir address                                                                                                    | Contraction of the second second                                                                                                    |                              | Club Rang An Aanon address.                                                                                                    |         |
|                                                                                                    | Permanent                                                                                                    | A dalative and                                                                                                    |                              |                                                                                                    |         |
|                                                                                                    | Waster No., Street *                                                                                                    |                                                                                                    |                              | applicand a Permanent address with Portal Dis Andel                                                                                                    |         |
|                                                                                                    | VExpo/Town/City                                                                                                    |                                                                                                    |                              | vilage(TeesCity                                                                                                    |         |
|                                                                                                    | Male Province Destroit                                                                                                    |                                                                                                    |                              | Etable/Hymolecus District                                                                                                    |         |
|                                                                                                    | Craedy nature                                                                                                    |                                                                                                    |                              | 100 C                                                                                                    |         |
|                                                                                                    | Author's                                                                                                    | Installa.                                                                                                    |                              |                                                                                                    |         |
|                                                                                                    | Tarm *                                                                                                    | IN STREET                                                                                                    |                              | TTUTAL HALF                                                                                                    |         |
|                                                                                                    | Hallorettyrhegen*                                                                                                    | Beach Second                                                                                                    |                              | Tational Computer of California                                                                                                    |         |
|                                                                                                    | Reytan Mitseally Reput                                                                                                    | Seine Materially                                                                                                    |                              | Fisces Interells/Tepper of Falter                                                                                                    |         |
|                                                                                                    | Place of Surfix P                                                                                                    |                                                                                                    |                              | Press of both                                                                                                    |         |
|                                                                                                    | Citratitry/Feight of Sectors                                                                                                    | Seer Com                                                                                                    |                              | Country Regime of Inclus                                                                                                    |         |
|                                                                                                    | Hutber's                                                                                                    | 1001aBe                                                                                                    |                              | and a second second second second second second second second second second second second second second second                                                                                                    |         |
|                                                                                                    | Barbar P.                                                                                                    |                                                                                                    |                              | saarmure s mallon human                                                                                                    |         |
|                                                                                                    | Hattorially/Region*                                                                                                    | Seed Memory                                                                                                    | •                            | Factorial (Factorial Factoria)                                                                                                    |         |
|                                                                                                    | Presence Nationality Report                                                                                                    | Send National Specific                                                                                                    | •                            | Previous Systematics, Program of History                                                                                                    |         |
|                                                                                                    | And a state of the state of the | and the set of the set of the set |                              | Even al Long                                                                                                    |         |

| ) C & minutestantist | and an advert                                                      |                               |                     |                                                                                                    |  |
|----------------------|--------------------------------------------------------------------|-------------------------------|---------------------|----------------------------------------------------------------------------------------------------|--|
|                      |                                                                    | 11 million                    |                     |                                                                                                    |  |
|                      | incuse Mr. (Mrset*                                                 | 1/1                           |                     | Audion's Minaret Addressives Network Codel                                                                                     |  |
|                      | Wate Trees City                                                    |                               |                     | Mage/Texts/Dir                                                                                                    |  |
|                      | State/Province/Detrict                                             |                               |                     | Physical Reventional California                                                                                                |  |
|                      | Streety Death ::                                                   |                               |                     |                                                                                                    |  |
|                      | \$ (Der)                                                           | Defails                       |                     |                                                                                                    |  |
|                      | Saprar *                                                           |                               |                     | Repúblicant a Fabball Asame                                                                                                    |  |
|                      | Rationality/Region*                                                | Desci fadicially              |                     | hadwadly, (keptor of Father                                                                                                    |  |
|                      | mexica tativisity/tepus                                            | Swinch Nationarity            | *                   | Previous Autoriality, Region of Ealther                                                                                        |  |
|                      | Place of Marth *                                                   |                               |                     | Rainy of borth                                                                                                    |  |
|                      | Country/Region of both *                                           | Bearl Courts                  |                     | Country/Tapper of large                                                                                                    |  |
|                      | Mortser's                                                          | Detate                        |                     |                                                                                                    |  |
|                      | TAATUS *                                                           |                               |                     | Applicant's Halber Same                                                                                                    |  |
|                      | Reditoriality/Region*                                              | Seed laterate                 | 10                  | farbryth,/Ligior of Hollon                                                                                                    |  |
|                      | Previous Network/Chargon                                           | Desir faller arts             |                     | Privileus Subscription, Region of Hockey                                                                                       |  |
|                      | Plane of tarth *                                                   |                               |                     | Marca of Longe                                                                                                    |  |
|                      | Country/Region of lights *                                         | ( teaction to                 |                     | taumy/kepec//form                                                                                                    |  |
|                      | -                                                                  | A Resident                    | 127.                |                                                                                                    |  |
|                      | Applicant's Merital Status *                                       | Denot Marine Status           | 7                   | saphiant is the flat status                                                                                                    |  |
|                      | Were plus Perents/Grandparants (patients/molecus) in<br>test-0 tes | skister heterik or being to b | Awaron Nett area. * | Investorial Renormalization Contents Contents (International I<br>Relation Reducted or Selling to Relation Red Long? Ten / Ren |  |
|                      | If Yes, give details*                                              |                               |                     | If this, give details                                                                                                    |  |
|                      | Employees / Occupation Induits of Applicant                        |                               |                     |                                                                                                    |  |
|                      | Freedort Occupation*                                               | Seart Occasiler               |                     | If Others advance specify                                                                                                    |  |
|                      | Etratoyet Manecolamate *                                           |                               |                     | Employed Akalva ( Basilinesia                                                                                                  |  |
|                      | Ossignation                                                        |                               |                     | Designation                                                                                                    |  |
|                      | Address *                                                          |                               |                     | £ debrens                                                                                                    |  |
|                      | finite                                                             |                               |                     | Para to 1                                                                                                    |  |
|                      | Past Occupation, if any                                            | Benet Occupation              |                     | Real Competition of any                                                                                                    |  |
|                      | Answere you in a Petalwittene Petalwittekarbelante                 | Impredation? # yes 10 tes     |                     | 11 yes, give delate                                                                                                    |  |
|                      | Crownaties *                                                       |                               |                     | transatur.                                                                                                    |  |
|                      | Dorgnation *                                                       |                               |                     | Designation                                                                                                    |  |
|                      | Bark *                                                             |                               |                     | 12/3                                                                                                    |  |
|                      |                                                                    |                               |                     |                                                                                                    |  |

5- Continúe completando el formulario con sus datos personales. Oprima "Save and Continue"

| C Robert and the photoe -                                                                                                    |                                                          |                                                                                                    | Call Bills |
|----------------------------------------------------------------------------------------------------|----------------------------------------------------------|----------------------------------------------------------------------------------------------------|------------|
| A. A. M. A structure statistical                                                                                                    |                                                          |                                                                                                    |            |
|                                                                                                    |                                                          |                                                                                                    |            |
|                                                                                                    | A distant                                                |                                                                                                    |            |
|                                                                                                    |                                                          |                                                                                                    |            |
| Visa                                                                                                    |                                                          |                                                                                                    |            |
|                                                                                                    |                                                          | and the second second s |            |
| and a second second second second second second second second second second second second second second second                                                                                                    | Visa Details Form                                        |                                                                                                    |            |
|                                                                                                    |                                                          |                                                                                                    |            |
|                                                                                                    | Same and Contrast Contrast Company                       | Con 1                                                                                                    |            |
| Please outs down like Temperary Application 10                                                                                                    | A A A A A A A A A A A A A A A A A A A                    | _                                                                                                    |            |
| They information will be served if you ship work forther or continu                                                                                                    | in to must pape. It was not extend during after of that, | said telemotics will be hat.                                                                                                    |            |
| Entralic of West Strength                                                                                                    |                                                          |                                                                                                    |            |
| Yype of view *                                                                                                    | +114                                                     |                                                                                                    |            |
| Visit Service*                                                                                                    | efforment visation 2 hears).                             |                                                                                                    |            |
| Planet to be visited*                                                                                                    |                                                          | B you industed to used Webbolant Read-Resplic Conternant and an<br>extra specific research and an exemplation from the Cold.                                                                                                    |            |
| The family is a first of the second second se |                                                          | Authority Please call this wetata.                                                                                                    |            |
| Plado to be vialed true 2                                                                                                    |                                                          |                                                                                                    |            |
| Mave you booked any room in Hotel/Report etc.                                                                                                    | 798 <sup>(2)</sup> day <sup>(2)</sup>                    |                                                                                                    |            |
| Carettine of Ideal                                                                                                    | 3 Years                                                  | taction of size in 5 West-                                                                                                    |            |
| Au. of Extran *                                                                                                    | Multiple                                                 | facul kitras-                                                                                                    |            |
| Part of Armai in Joda *                                                                                                    |                                                          | that at a theal to bolta                                                                                                    |            |
| Especial Part of East from India                                                                                                    | therest and perce .                                      | Reported Not of Bull Rate India                                                                                                    |            |
| Distance Was/Concernity walkd Mine Delaffs                                                                                                    |                                                          |                                                                                                    |            |
| Mave you ever stated brids before <sup>14</sup>                                                                                                    | The # 2 fee T                                            | P Yes Penete pile Delate                                                                                                    |            |
| Attra-                                                                                                    |                                                          | tinter the address of iday during year last old.                                                                                                    |            |
|                                                                                                    |                                                          |                                                                                                    |            |
|                                                                                                    |                                                          |                                                                                                    |            |
| Citize printwaty visited in Indus                                                                                                    |                                                          | Elline in Andre (Helent (Lenerie Installated)                                                                                                    |            |
|                                                                                                    |                                                          |                                                                                                    |            |
| Line: Trainaly Misa Marthaemerika within Weak Mark Misa Mark                                                                                                    |                                                          | Last bridger into inc / Gurrentia walld ting to                                                                                                    |            |
| Type of Mark                                                                                                    | Semilar to a                                             | Type of this:                                                                                                    |            |
| Harr of Issuer                                                                                                    |                                                          | Bara of Jones                                                                                                    |            |
| The state of the state                                                                                                    |                                                          | First of Second in Williams (WWW Research                                                                                                    |            |
| the scheme is the scheme is the scheme is a lister of the                                                                                                    | and her information and the                              | Refuse Catalo Vie (Inc.                                                                                                    |            |
| How which and its sector interaction interactions                                                                                                    | many mentional and the class                             | If an other and to other i meeting further to and date:                                                                                                    |            |
| date shart's                                                                                                    |                                                          | to be made and its many transfer (the part of the light)                                                                                                    |            |
| Other Detworkalian:                                                                                                    |                                                          |                                                                                                    |            |
| Etimetree Wateri in 194 20 Autor                                                                                                    | parent operations.                                       | P information Equilation is found to be instrument at the Wess-<br>of entry or exception distance state. Whether you will be obtained.                                                                                                    |            |

| the second second second                | and the second second se |                                              |                                                                                                    | 1000    |
|-----------------------------------------|----------------------------------------------------------------------------------------------------|----------------------------------------------|----------------------------------------------------------------------------------------------------|---------|
| <ul> <li>G. * strutterstruct</li> </ul> | weary triad intern.                                                                                                    |                                              |                                                                                                    | We will |
|                                         | There you bound any north in these Reserves.<br>Twooch any Tour Operator?                                                                                                    | THE ALC:                                     |                                                                                                    |         |
|                                         | Ourstein of Visit-                                                                                                    | S Years                                      | Duration of insulie 5 Years                                                                                                    |         |
|                                         | Ann. of Entropy *                                                                                                    | Nulliple                                     | tar of Armine                                                                                                    |         |
|                                         | Port of Arrival in Sodar *                                                                                                    |                                              | Port of annual to Italia                                                                                                    |         |
|                                         | Expected Part of East from India                                                                                                    | Remoti and point 4                           | Reported Not of Bull Yara Julia                                                                                                    |         |
|                                         | Presides was/Contently valid Visa Delate                                                                                                    |                                              |                                                                                                    |         |
|                                         | there you ever resided Unde before/*                                                                                                    | THE # 2 MAR                                  | If yes Plasse give totally                                                                                                    |         |
|                                         | Address"                                                                                                    |                                              | kinker the authines of star-during year last visit                                                                                                    |         |
|                                         |                                                                                                    |                                              |                                                                                                    |         |
|                                         | Chine previously visited in India"                                                                                                    |                                              | ration in trade violent (contribution)                                                                                                    |         |
|                                         |                                                                                                    | 1                                            |                                                                                                    |         |
|                                         | Lest todian Vea Northreetiy valet Indian Vea No.*                                                                                                    |                                              | Last Indian Visa 462 Currently water may so                                                                                                    |         |
|                                         | Type of Vilan                                                                                                    | Seaturation +                                | Type of thee                                                                                                    |         |
|                                         | Para of Issuer                                                                                                    |                                              | Rece of June 1                                                                                                    |         |
|                                         | Totale of Sec. ed.                                                                                                    |                                              | Date of Sector in 1920 (Sector) Sector                                                                                                    |         |
|                                         |                                                                                                    | And an other states and the second states of | Advert Balance of the second second se |         |
|                                         | E an, where and by where (Herbart Cartral IV), and                                                                                                    | and mentioners and a set of the              | If you, other and by whom (the dist Darbert in and date)                                                                                                    |         |
|                                         | Other bitymaliae                                                                                                    |                                              |                                                                                                    |         |
|                                         | Countries Valued in Loaf 10 years                                                                                                    | bind tradition                               | H Information furnished in Provid to be Insurrent at the Immunity of entry or another during stars to India. note will be refused write.                                                                                                    |         |
|                                         | EAABL Country Work Details                                                                                                    |                                              |                                                                                                    |         |
|                                         | Have you statled SAARC countries (secout your over cou                                                                                                    | why) during text 3 years? (Vile 3) No.       | Here you shaked "South Jokan Jayamatum for Raytowal<br>Cooperation" [SAAAC] southfore (souther) more southfol<br>defension for Joseph for the                                                                                                    |         |
|                                         | CROTOPOST.                                                                                                    |                                              |                                                                                                    |         |
|                                         | Batterance Barte in Indu*                                                                                                    |                                              | Enforment Name and Address in Judia                                                                                                    |         |
|                                         | 8337465*                                                                                                    |                                              |                                                                                                    |         |
|                                         |                                                                                                    |                                              |                                                                                                    |         |
|                                         | Poze*                                                                                                    |                                              | Page as                                                                                                    |         |
|                                         | defensive home in desentious*                                                                                                    |                                              | Realist mention one costact decale in Home Clenters to be                                                                                                    |         |
|                                         |                                                                                                    |                                              | contractant in cases of emergence                                                                                                    |         |
|                                         | A39484*                                                                                                    |                                              |                                                                                                    |         |
|                                         | Doras'                                                                                                    |                                              | Taxa II                                                                                                    |         |
|                                         | No.                                                                                                    |                                              | 1991 P                                                                                                    |         |
|                                         |                                                                                                    |                                              |                                                                                                    |         |

6- Continúe completando el formulario con sus datos personales. Oprima "Save and Continue"

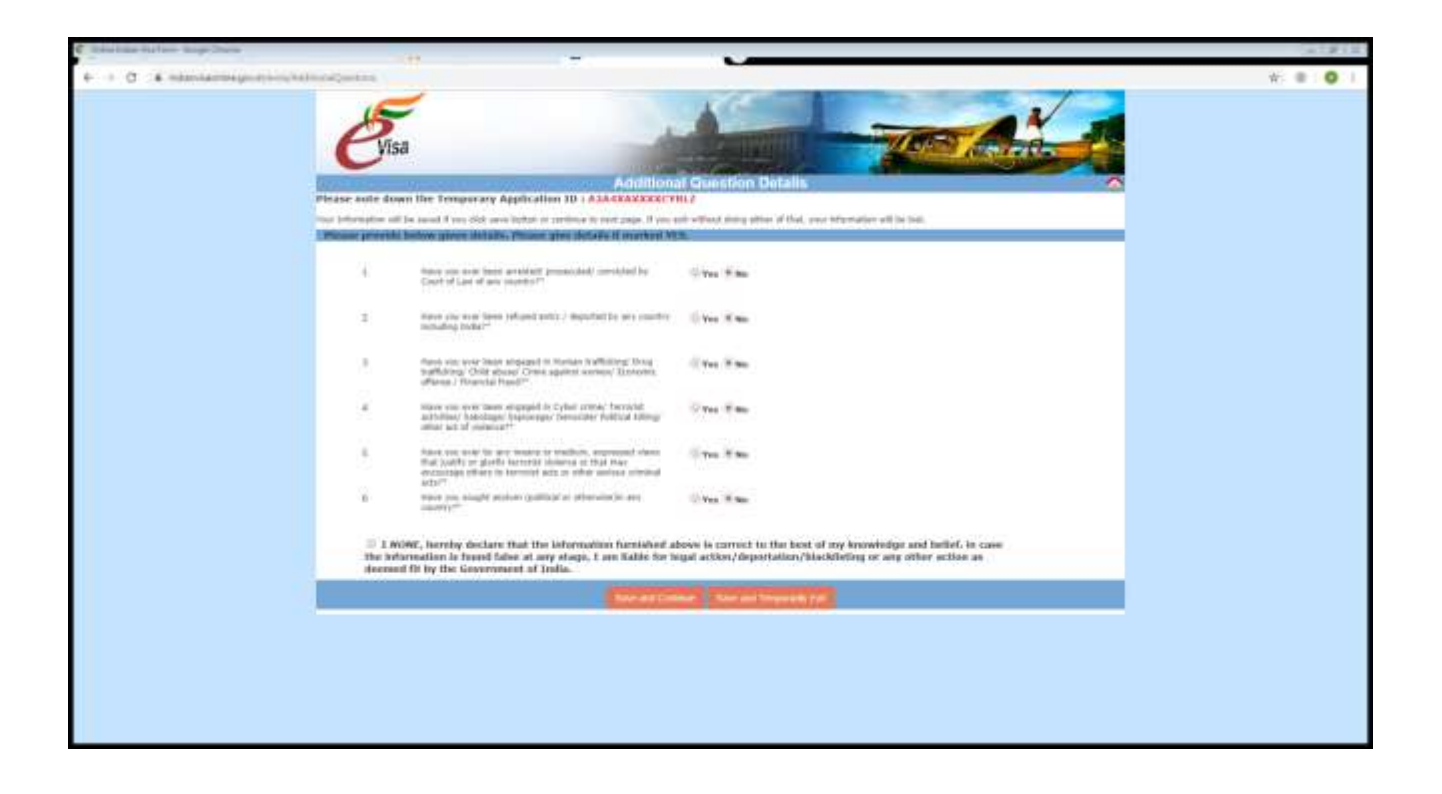

7- Continúe completando el formulario adjuntando una foto tipo carnet y demás documentos solicitados dependiendo del tipo de visa. Oprima "Save and Continue"

| C Balan - Hann - Hange Channes                                                                                                    | (a1#18) |
|----------------------------------------------------------------------------------------------------|---------|
| 4 - 0 - A international processing for the second second secon    | ¥ • 0 1 |
| Evisa Torrado                                                                                                    |         |
| Occurs the Prints To Upbert Owners Re. No To Street                                                                                                    |         |
| Tonactive and the second second secon |         |
| To case you are not examp for press case of it is a false, these of the spectra are the transportery applicables fit, close fits whether and frees fases and                                                                                                    |         |
| You can complete your application take uning complete taxet along the form syntax on frame page.                                                                                                    |         |
| Pluits Specifications                                                                                                    |         |
| <ul> <li>Frend HGE</li> <li>The reference (0000, madmont 1.96</li> <li>The reference developed and 2012 plants (madmont 1.66 plants) maded.</li> <li>The reference developed and 2012 plants (madmont of the lands)</li> <li>The reference of the strands framework (node 4 plants) maded for the set of the strands.</li> <li>The registration is basis to be registed if the upbased plantsgraph are and clear and er per specification.</li> <li>The registration is basis to be registed if the upbased plantsgraph are and clear and er per specification.</li> </ul>                                                                                                    |         |
|                                                                                                    |         |
|                                                                                                    |         |
|                                                                                                    |         |
|                                                                                                    |         |
|                                                                                                    |         |
|                                                                                                    |         |
|                                                                                                    |         |
|                                                                                                    |         |
|                                                                                                    |         |
|                                                                                                    |         |
|                                                                                                    |         |
|                                                                                                    |         |

8- Confirme sus datos personales. Si los datos son correctos oprima "Verified and Continue", caso contrario "Modify"

| C take a fair bright Dorme            | 10.00                                                                                                    |                                                                                                    |                                                                       | ALF IL |
|---------------------------------------|----------------------------------------------------------------------------------------------------|----------------------------------------------------------------------------------------------------|-----------------------------------------------------------------------|--------|
| A CONTRACTOR DESCRIPTION OF A STATE   | and a second second second second second second second second second second second second second second second                                                                                                    |                                                                                                    |                                                                       |        |
| · · · · · · · · · · · · · · · · · · · |                                                                                                    |                                                                                                    |                                                                       | H      |
|                                       |                                                                                                    | A Contraction                                                                                                    |                                                                       |        |
|                                       |                                                                                                    |                                                                                                    |                                                                       |        |
|                                       | Vien                                                                                                    | A DESCRIPTION OF THE OWNER.                                                                                                    | AND AND AND AND AND AND AND AND AND AND                               |        |
|                                       | Visa                                                                                                    | and the second second se |                                                                       |        |
|                                       |                                                                                                    | A DOWNER OF THE OWNER OF THE OWNER OF                                                                                                    |                                                                       |        |
|                                       |                                                                                                    | Contirm Details                                                                                                    |                                                                       |        |
|                                       | The applicant is requested to serve t                                                                                                    | the particulars filled in the application form. T                                                                                                    | te applicant sure face legal action/factoriant                        |        |
|                                       | refused to state                                                                                                    | er India ur deportation) în caur of provision o                                                                                                    | wrong information.                                                    |        |
|                                       | Plaint with shut                                                                                                    | regeltatut Datelli. If all details are intract places frees                                                                                                    | Vertiled and Continue".                                               |        |
|                                       |                                                                                                    | And held constraining famous (Model, E106).                                                                                                    |                                                                       |        |
|                                       |                                                                                                    | on only don't for Temporary including (T. ADAGGARY                                                                                                    | WHET WHILE &                                                          |        |
|                                       | 1/2                                                                                                    |                                                                                                    |                                                                       |        |
|                                       |                                                                                                    | and the second second second second second second second second second second second second second second second                                                                                                    |                                                                       |        |
|                                       |                                                                                                    | and served and the                                                                                                    |                                                                       |        |
|                                       |                                                                                                    | 1                                                                                                    |                                                                       |        |
|                                       |                                                                                                    | A CARL AND A                                                                                                    |                                                                       |        |
|                                       |                                                                                                    |                                                                                                    |                                                                       |        |
|                                       |                                                                                                    |                                                                                                    |                                                                       |        |
|                                       | Apprisant Secondary                                                                                                    |                                                                                                    |                                                                       |        |
|                                       | Buttome [96 shown in your Perspect]                                                                                                    | 1018                                                                                                    | Darruma Family Name (Na IV Faceport)                                  |        |
|                                       | 22464 Narve/b (Complete en el Passarr)*                                                                                                    | dista.                                                                                                    | CEREMAN, PORTOLOGY (AND AN EPACIELISTIC)                              |        |
|                                       | wave for ever charlood for under a                                                                                                    | 10                                                                                                    |                                                                       |        |
|                                       | Giriop*                                                                                                    | (BPRE)                                                                                                    |                                                                       |        |
|                                       | Date of Beth*                                                                                                    | \$4733738888                                                                                                    | CADA, AF BETTE DA HE HAAQAART IN COLUMNYYYYYY CAYNAR                  |        |
|                                       | "teen/Oty of Brtte"                                                                                                    | 100 M                                                                                                    | Province Town/C20 af Settle                                           |        |
|                                       | Courtry of tertor                                                                                                    | 9603102,327                                                                                                    | Calegory of Matte                                                     |        |
|                                       | Citaters/Na/Nettonal EI No.*                                                                                                    | 2010                                                                                                    | Privat applituates there trans the                                    |        |
|                                       | - Adgert                                                                                                    | 04022709                                                                                                    | Elitera Pesse suelte                                                  |        |
|                                       | Valle stortflator valle                                                                                                    | - 10.04                                                                                                    | Vebre Werdthalter Hatte                                               |        |
|                                       | Enconcere Quellington *                                                                                                    | and the second                                                                                                    | Environd Conference                                                   |        |
|                                       | Recording *                                                                                                    | ARCONTRA                                                                                                    |                                                                       |        |
|                                       | Lied anto Response Mathematicly list factor at the                                                                                                    | 84 BB(27                                                                                                    | DND www.accastro.ltationsplip.low.ltrtm.ar.low.low.ltationatioadian11 |        |
|                                       | lines and load for at lange two passis in the column, who                                                                                                    | The star star and started and and                                                                                                    |                                                                       |        |
|                                       | Transmit for the second second s | and the end offer the state of the                                                                                                    |                                                                       |        |
|                                       | Provident in other 1                                                                                                    | 1214                                                                                                    | Address of a freedown of the miles.                                   |        |
|                                       | Ministration P                                                                                                    | 12.04                                                                                                    | Party of tensor                                                       |        |
|                                       | Deter of Lance 1                                                                                                    | MATTIC MARK                                                                                                    | to Secret/corr furner                                                 |        |
|                                       | Tate of Feeder F                                                                                                    | 10.1 10.0 10.0 A                                                                                                    | to beliver rever burnet                                               |        |
|                                       | Not officer would Property (Standing Contributer) (C) hadd to                                                                                                    | 0                                                                                                    |                                                                       | 92     |
|                                       | and where news consider a particular particular of the                                                                                                    | T . 1                                                                                                    |                                                                       |        |

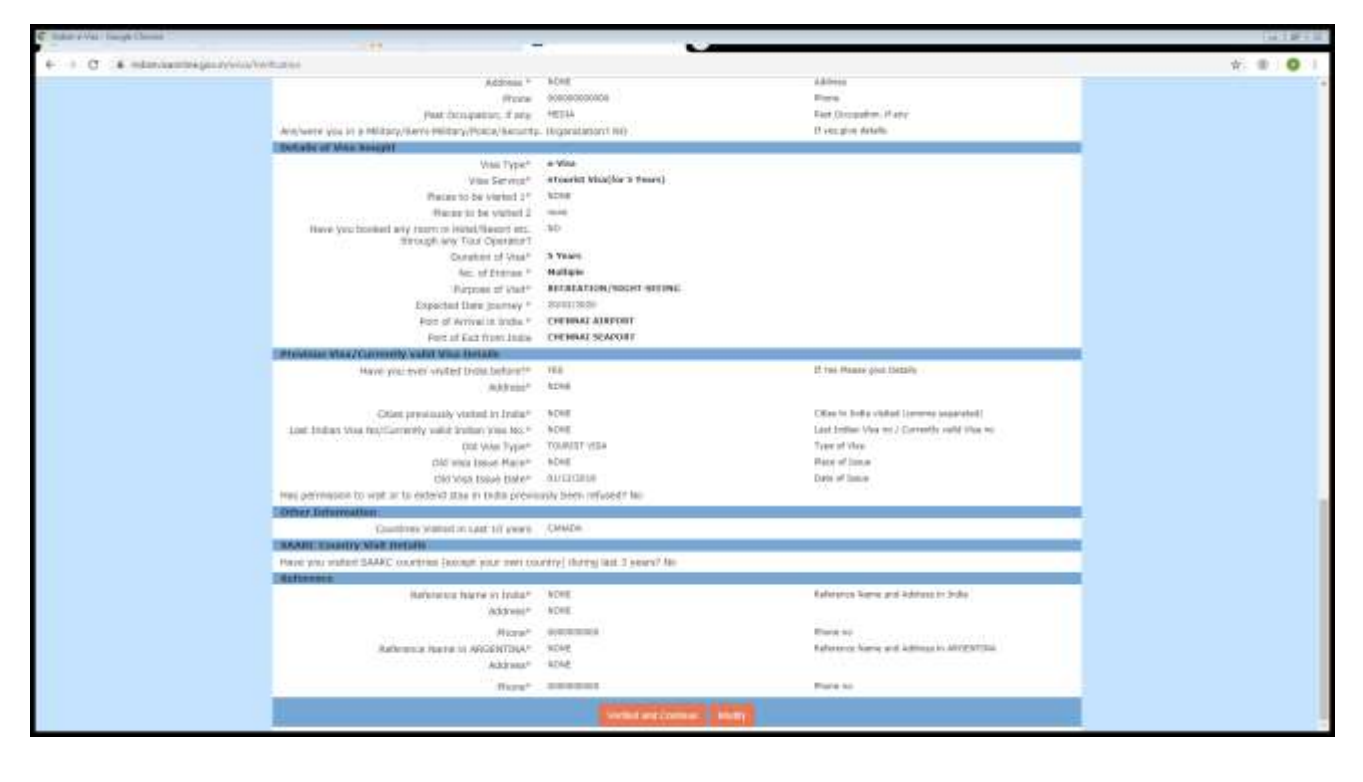

9- En el paso final se indica que el trámite puede tardar hasta 72hs. y la respuesta llegará al correo provisto. También puede comunicarse al 00820963419 o a la dirección de correo electrónico indian-evisa@gov.in. Para checkear el status de su visa puede visitar: <u>Click Aquí</u>

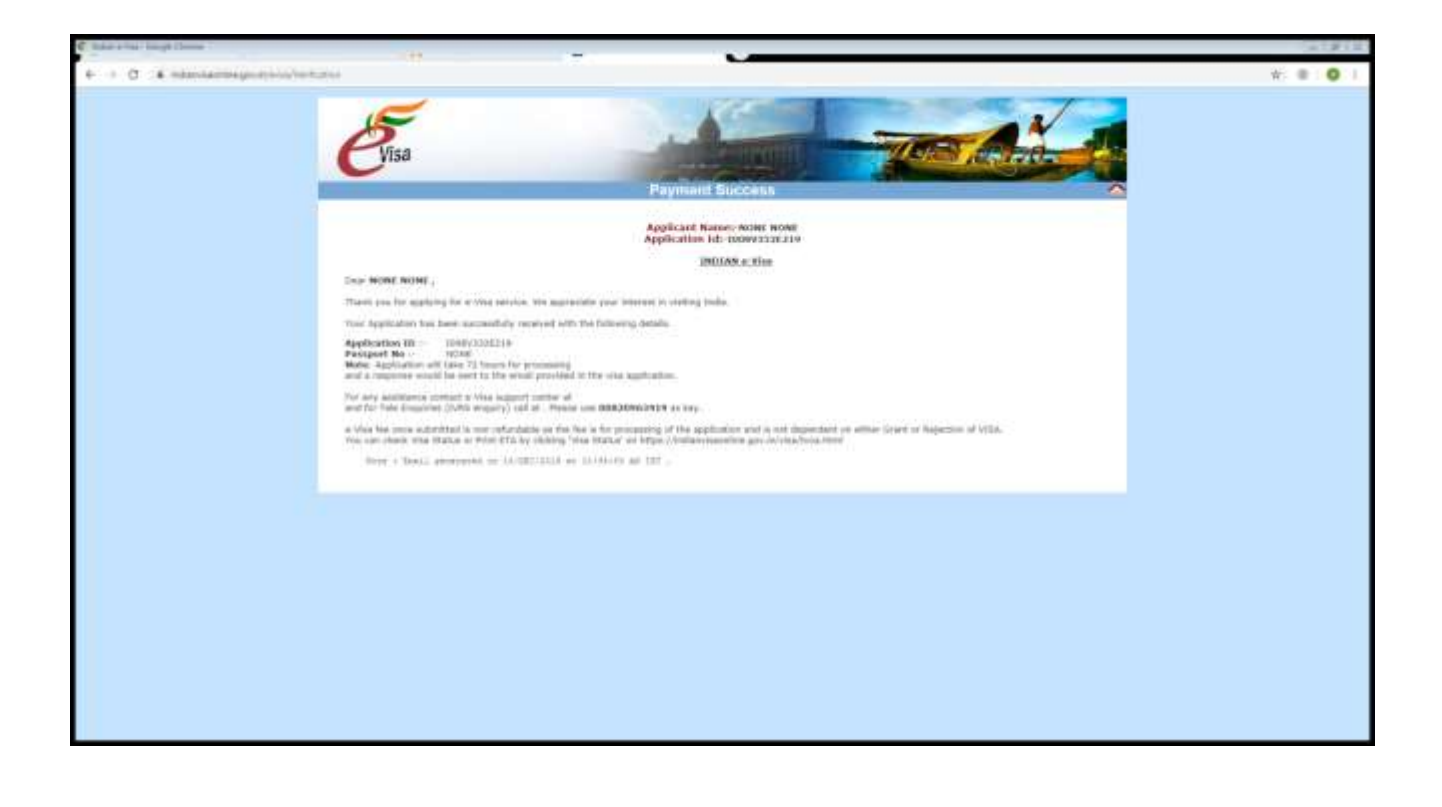